# Microsoft 365 Office installation – PC

# 2023/6/15

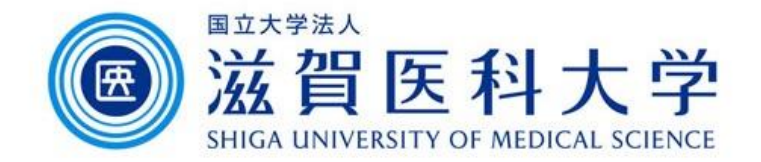

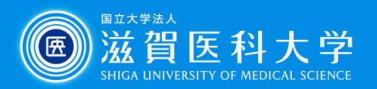

# Login to the Microsoft365

Access to the Microsoft 365 Portal <a href="https://login.microsoftonline.com/">https://login.microsoftonline.com/</a>

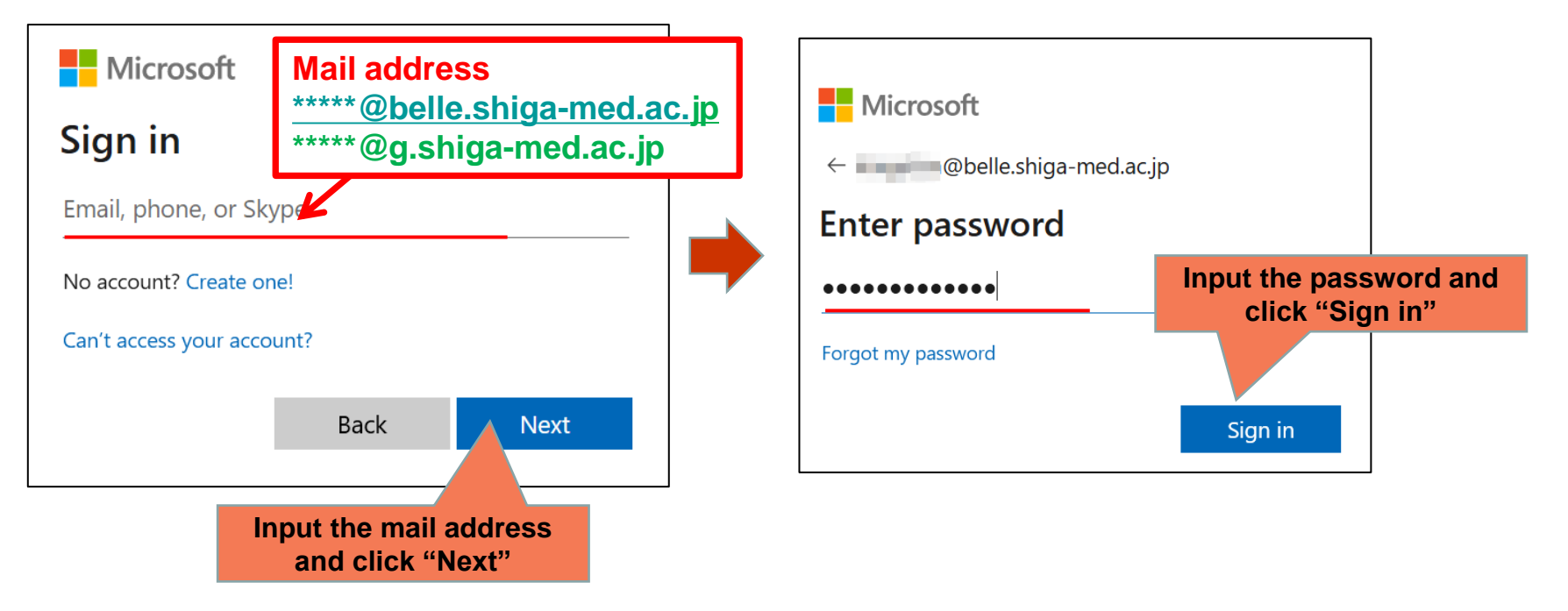

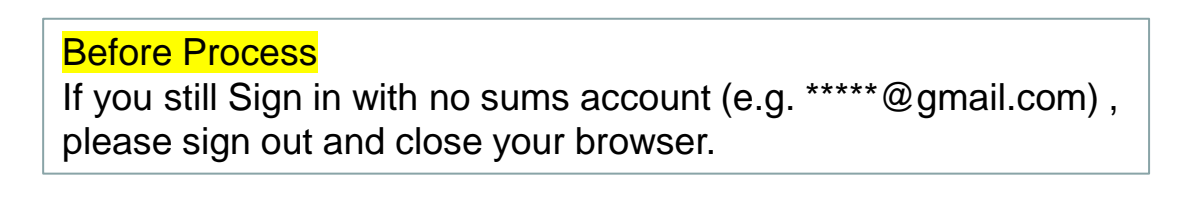

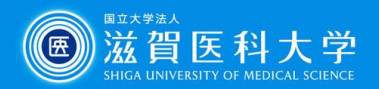

## Installation of Office application

#### Install the Office

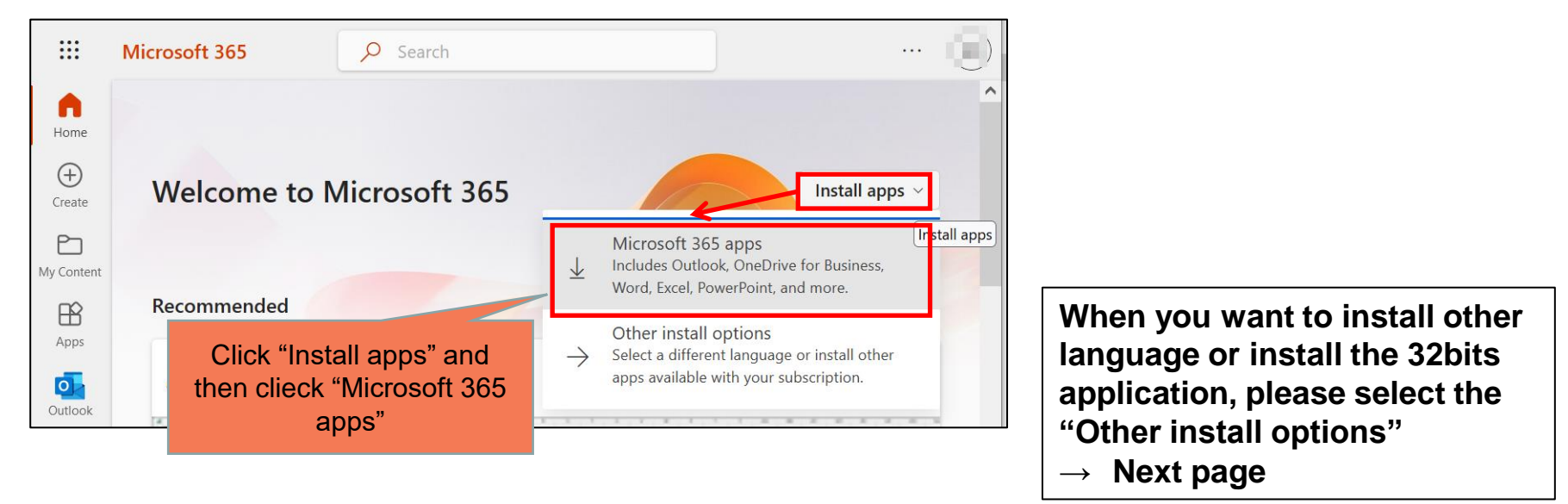

#### Installation continues as follows.

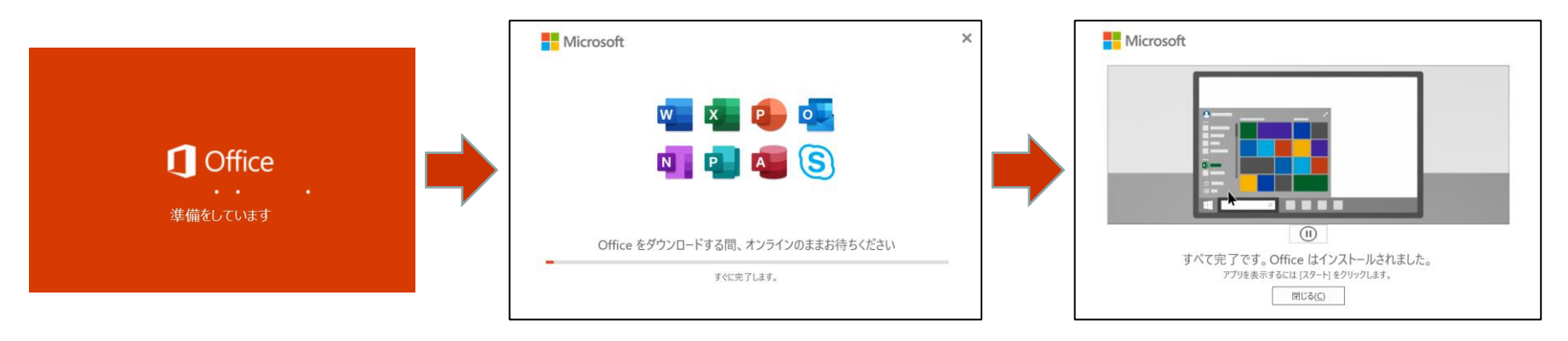

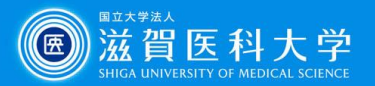

### (Appendix) Installation of other language and 32 bit office

From my account, select "Apps % devices" and select the language or version of Office and click "Install Office"

| :::                   | My account         |                                                  |                                    |
|-----------------------|--------------------|--------------------------------------------------|------------------------------------|
| 俞                     | <<br>My account    | pps & devices                                    |                                    |
| 8                     | Personal info      | Office                                           | 🦷 📲 📭 📭 📭 💽 🦛                      |
|                       | Subscriptions      | Language () Ver<br>English (United States) v 64- | -bit V Install Office              |
| Q                     | Security & privacy | DEVICES 💛                                        |                                    |
| ≙                     | App permissions    | Skype for Business                               |                                    |
| $\overline{\uparrow}$ | Apps & devices     | Language Ver                                     | rsion Edition Install Skype        |
| <i>[</i> 3            | Tools & add-ins    | English (United States) V 64-                    | -DIT V Skype for Business Basic. V |

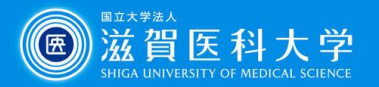

### (Appendix) How to confirm the office-installed device

Select "Apps & devices" from my account, select the "device". The list of devices which office has installed are displayed. (Sign out the unnecessary device)

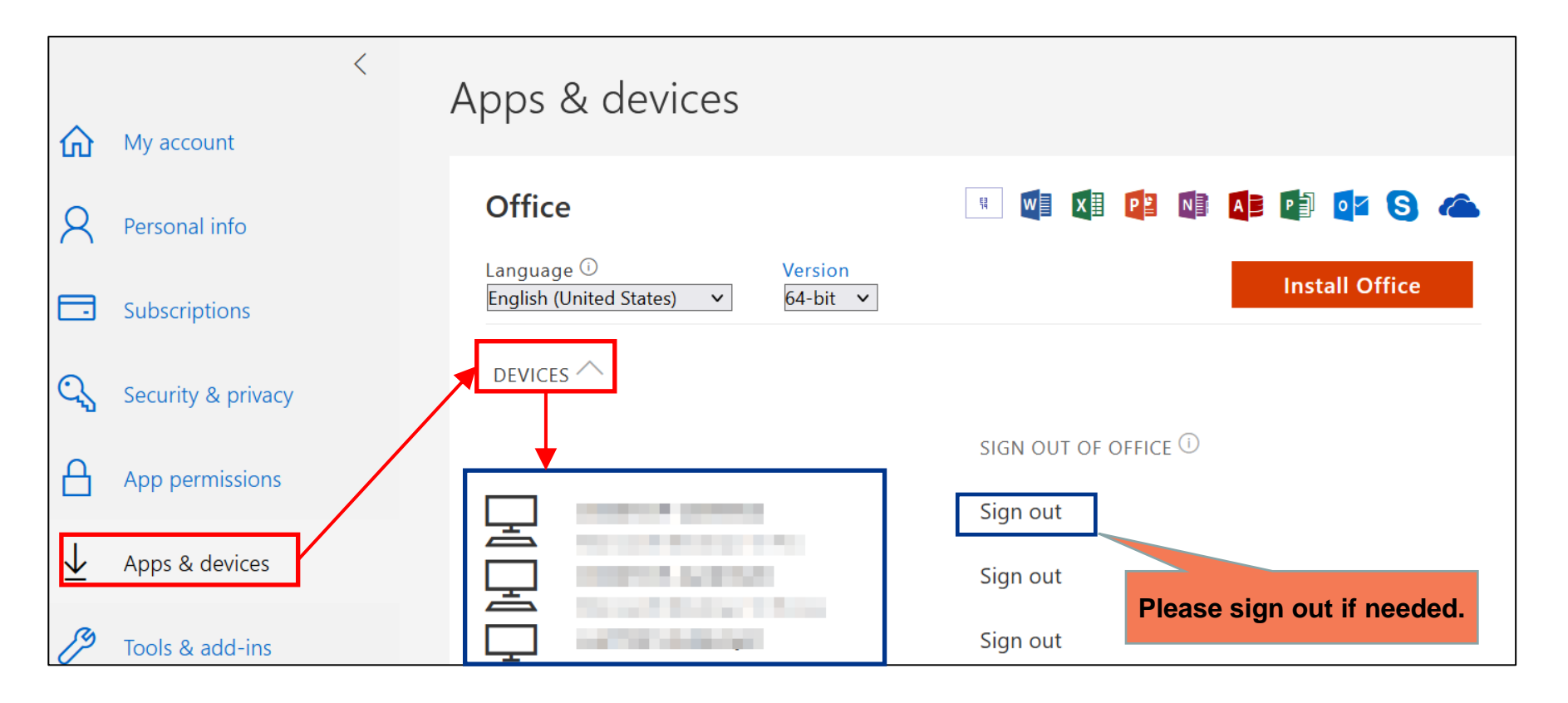